## ×

## **Consultar Dados Diários da Arrecadação**

Esta opção do sistema, que se encontra no caminho **GSAN > Arrecadação > Consultar Dados Diários da Arrecadação**, efetua a consulta dos Dados Diários da Arrecadação por vários níveis: 1.

Gerência; 2. Arrecadador;

3. Categoria;

4.

Perfil;

5.

Documento.

Permite, também, a geração do relatório dos dados diários da arrecadação. Inicialmente, o usuário seleciona a opção **Consultar Dados Diários da Arrecadação**, mediante a fucionalidade: **Filtrar Dados Diários da Arrecadação**. Após a execução da pesquisa, o sistema irá apresentar a tela **Consultar Dados Diários**, com o resultado do filtro. O resultado do filtro será apresentado em diversas abas, e será posicionado na aba **Parâmetros**, que contém a configuração do filtro que você realizou: **Consultar Dados Diários da Arrecadação**.

**Atenção**: para a **CAERN**, o valor do *Faturamento Cobrado em Conta* (visualizado na aba **Gerência**) do mês considera os grupos de faturamento fechados no momento da consulta, bem como os valores referentes ao nível consultado – *Estado, Gerência, Unidades de Receita* e *Localidade*.

Também para a **CAERN**, uma funcionalidade do **GSAN** captura os arquivos de movimento dos pagamentos relativos a código de barras, enviados pelo *Banco do Brasil* em intervalos definidos via parâmetro. Estes pagamentos (tratados como parciais) estarão disponíveis para visualização apenas na **Aba Pagamento** da **Consultar Imóvel** e na **Consulta de Pagamentos** da **Loja Virtual**. Na **Consultar Dados Diários da Arrecadação**, esses pagamentos parciais estarão incluídos nos totais apresentados. Após o envio pelo **Banco do Brasil** do arquivo de consolidação, relativo aos pagamentos parciais enviados no dia anterior, esses pagamentos estarão disponíveis para alteração e na consulta pagamentos (por imóvel ou cliente).

Clique aqui para retornar ao Menu Principal do GSAN

From: https://www.gsan.com.br/ - Base de Conhecimento de Gestão Comercial de Saneamento

Permanent link: https://www.gsan.com.br/doku.php?id=ajuda:arrecadacao:consultar\_dados\_diarios\_da\_arrecadacao&rev=158516927

Last update: 25/03/2020 20:47

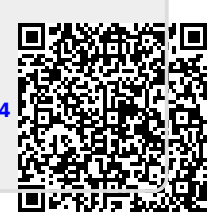